# uponor

## Uponor mugavusautomaatikasüsteem – Taimer I-35

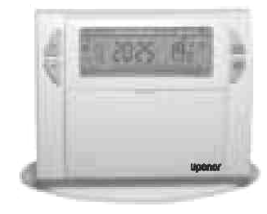

Taimer I-35 aitab luua täiendavat mugavust ja säästa energiat. Võimaldab programmeerida teie küttesüsteemi kolme temperatuuritaseme kohaselt:

- "Comfort" - temperatuur: see on normaaltemperatuur perioodiks, mil te viibite kodus.

- "ECO" - temperatuur: see on temperatuur teie lühiajalisel eemalviibimisel või öiseks ajaks.

- "Külmumiskaitse" - temperatuur: see on minimaalne temperatuur teie pikemaajaliseks äraolekuks. Kaitseb teie elamut külmumisriski eest.

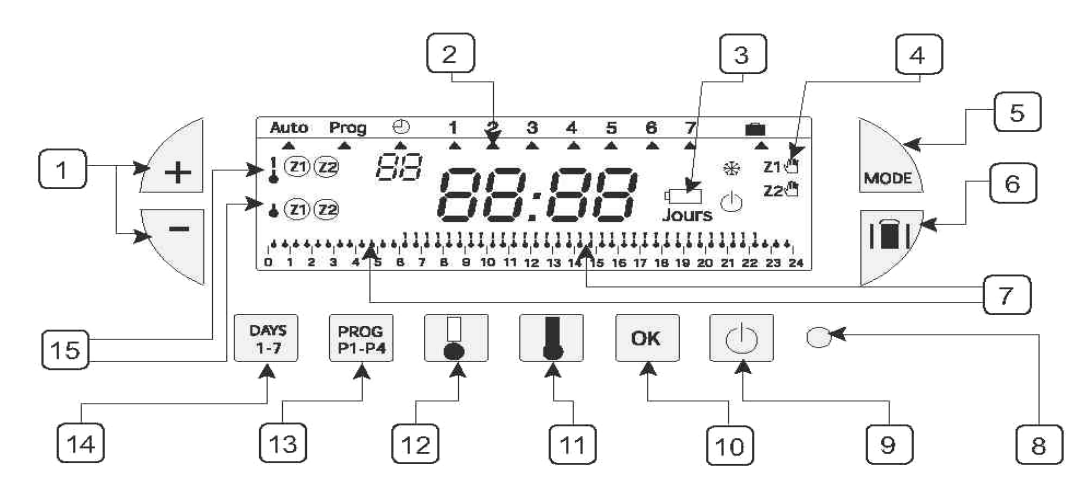

+/- Seadistusnupud ON/OFF 1 9 2 Nädalapäeva kursor 10 Kinnitamine Patareide tühjenemise Comfort perioodi valik 3 11 indikaator 4 Käsijuhtimine 12 ECO perioodi valik 5 Reziimi valik 13 P1 kuni P4 programmide valik Puhkusereziim 6 14 Nädalapäevade valik (1=esmaspäev jne.) 7 "Comfort" ja "ECO" Tsoonide jooksva 15 perioodide graafiline kujutis temperatuurinivoo indikaator 8 Algseisu taastamine

#### 1. Patareide paigaldus või vahetamine

Timer I-35 on varustatud patareide tühjenemisest hoiatava indikaatoriga. Kui indikaator ekraani paremas allosas süttib, vahetage patareid (kaks AA tüüpi 1,5V leelispatareid, kestvus ligikaudu 2 aastat). Patareide vahetamine ei tohi kesta üle 2 minuti, vastasel korral seadistused kustuvad).

#### 2. Kuupäeva ja aja seadistamine

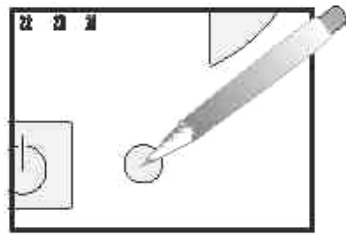

Enne seadistamist avage taimeri kaas ja vajutage kuulsulepea otsaga RESET nuppu. Esmasel käivitamisel peale RESET nupu vajutust:

- 1. Valige  $\mathbb{A}^{\mathbb{R}}$  nuppude abil aasta.
- 2. Kinnitage nupuga 💌.
- 3. Valige  $\mathbb{A}^{\mathbb{N}}$  nuppude abil kuu.
- 4. Kinnitage nupuga 💌.
- 5. Valige *A* valige valiation valiation valiatio valiation valiation valiation valiation valiat
- 6. Kinnitage nupuga 💌.
- 7. Seadistage 🗐 nuppude abil kellaaeg.
- 8. Kinnitage nupuga 🖻. Peale seadistuse lõppu lülitub taimer automaatreziimi.

9. Kui te soovite kellaaega või päeva muuta, vajutage nupule ,kuni kursor jääb kella sümboli kohale. Edasi toimige vastavalt ülaltoodule.

#### 3. Programmeerimine

Nädala programmeerimiseks on kasutada 4 erinevat programmi: P1, P2 ja P3 on eelseadistatud ja neid muuta ei saa. P4 on tühi ja see võimaldab teil kujundada oma programmi igaks nädala-päevaks mõlema tsooni jaoks.

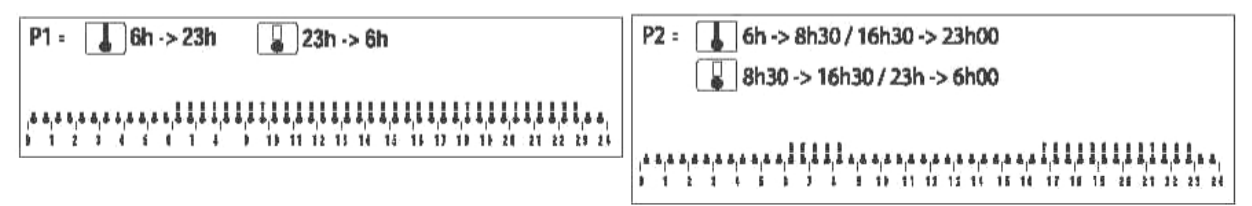

P2 on juba valmistaja poolt rakendatud kõikideks nädala-päevadeks. Kui see sobib teie elustiiliga, siis püsige automaat-reziimis, kui ei , siis jätkake.

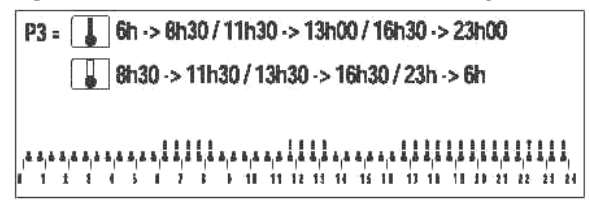

P4 = eelseadistamata programm, mis võimaldab teil kujundada oma programmi igaks nädalapäevaks mõlema tsooni jaoks.

Automaatreziimis valige  $\mathbb{A}^{e}$  nuppude abil tsoon, millele soovite programmi rakendada. Valitud tsoon on ekraanil märgistatud (näit. Z2).

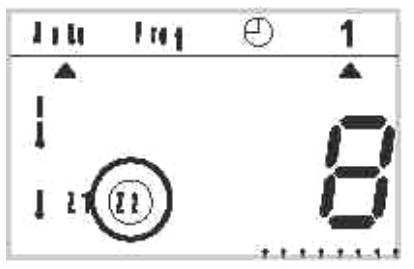

#### Eelseadistatud programmide rakendamine nädalapäevadele.

Automaatreziimis valige  $\mathbb{A}$  nuppude abil tsoon, millele soovite programmi rakendada. Valitud tsoon on ekraanil märgistatud (näit. Z1).

Programmeerimisreziimi minekuks vajutage nuppu kuni kursor jääb ekraani ülaservas oleva märgi Prog. alla. Ekraanil on märgistatud tsooni number, millele te soovite programmi rakendada ja programmi number.

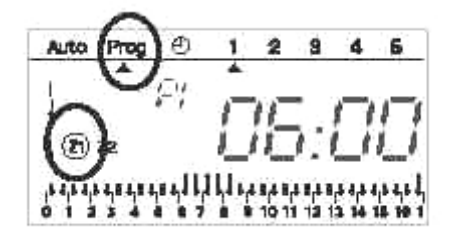

Vajutage nuppu 📅 kuni kursor jääb soovitava nädalapäeva alla. Nupu 📟 abil valige soovitav programm. Kinnitage nupuga 🛋. Kursor liigub automaatselt järgmise

nädalapäeva alla. Auto-maatreziimi tagasipöördumiseks vajutage kaks korda nupule 🔜

#### P4 programmi koostamine:

24 tunni profiil on kujutatud ekraani alaservas 48 "termomeetri" kujul ja võimaldab koostatavat programmi graafiliselt näha.

### Näide: kolme Comfort perioodi programmeerimine reedeks: 06.00 kuni 08.00, 12.00 kuni 14.00 ja 18.00 kuni 22.00.

Vajutage nuppu 📟 kuni P4 sümbol hakkab ekraanil vilkuma. Ekraanile ilmub aeg 00.00 ja 24 tunni profiili esimene "termomeeter" vilgub.

ECO perioodi sisestamiseks vajutage korduvat nupule  ${\mathbb T}$ 

Comfort perioodi sisestamiseks vajutage korduvalt II . Iga lühikese vajutuse järel muutub aeg 30 min. Korrake neid tegevusi kuni soovitud ECO ja Comfort perioodid on sisestatud.

#### Märkus:

Kui te olete teinud vea (näit 11.30 asemel 12.00), liikuge ▲ nuppude abil edasi või tagasi ja tehke vastavad parandused II või II nuppude abil.

Kinnitamiseks vajutage nupule 🖃. Ekraanile ilmub automaatselt järgmine nädalapäev.

Automaatreziimi tagasipöördumiseks vajutage kaks korda nupule 🔜

#### **Märkus**:

Järgmise P4 programmi koostamisel pakub seade automaatselt eelmist koostatud programmi.

Teise tsooni programmeerimiseks valige automaatreziimis nuppude  $\mathbb{A}$  abil esmalt tsoon ja seejärel siirduge nupu abil programmeerimise reziimi.

#### 4. Programmide lugemine

1. Valige automaatreziimis nuppude <sup>▲</sup> abil soovitav tsoon (näit. Z1).

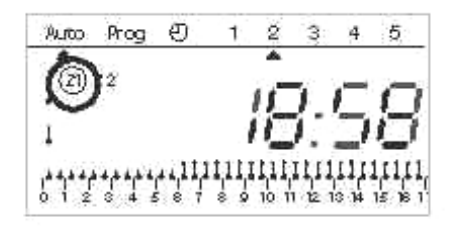

2. Viige kursor nupu 😡 abil sümboli Prog alla.

3. Valige nupu<sup>®</sup> abil soovitav nädalapäev. Vastava päeva 24 tunni rakendatud profiil ilmub ekraani alaserva (vt.allolevat näidet).

Ekraanil kuvatav aeg näitab esimese Comfort perioodi algust

### 

0 1 2 3 4 5 6 7 8 9 10 11 12 13 14 15 16 17 18 19 20 21 22 23 24

Automaatreziimi tagasipöördumiseks vajutage 2x nupule

#### 5."Auto " automaatreziim

Automaatreziimi lülitamiseks vajutage nuppu 🔤 kuni kursor jääb ekraanil sümboli AUTO

alla. Automaatreziimis on ekraanil nähtav kellaaeg, nädalapäev ja mõlema tsooni temperatuurireziim. Ekraanil aktiveeritud tsooni 24 tunni profiil on nähtav ekraani alaservas.

#### 6.Programmi ajutine peatamine

See funktsioon võimaldab tsoonile rakendatud programmi ajutiselt peatada. Näide: tsoon 1 on Comfort reziimis ja te soovite seda ajutiselt viia ECO reziimi.

1. Valige nuppude  $\bigcirc \bigcirc$  abil tsoon 1.

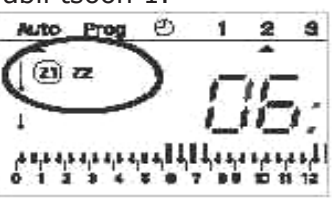

2. Lühike vajutus nupule II lülitab tsooni 1 temperatuuri-nivoolt Comfort temperatuurinivoole ECO. Ekraanil hakkab sümbol Z1 vilkuma.

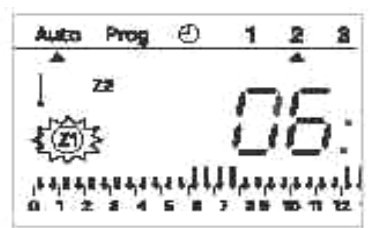

Ajutine peatamine lõpeb automaatselt järgmise programmeeritud ajahetke saabumisel või vajutades nuppudele II või II.

#### 7. Programmi kestev peatamine

See funktsioon võimaldab tsoonile rakendatud programmi toimimist pikaks ajaks peatada. Näide: tsoon 2 ECO reziimis ja te soovite seda pikemaks ajaks viia reziimi Comfort.

1. Valige nuppude  $\mathbb{A}^{n}$  abil tsoon 2.

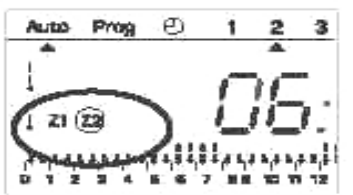

2. Pikk vajutus nupule II lülitab tsooni 2 püsivalt ECO reziimist reziimi Comfort. Ekraani paremale poole ilmuvad sümbolid Z1 ja "käsi". Programmi peatamise tühistamiseks vajutage korraks nuppe II või II.

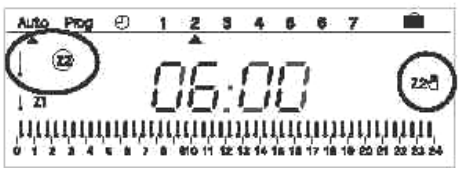

Märkus: kui tsoon oli peatamise hetkel reziimis Comfort, siis peale nupule  $\square$  vajutamist jääb tsoon püsivalt sellesse reziimi (ECO reziimi püsivaks jätkamiseks tuleb vajutada nuppu  $\square$  ).

#### 8. Süsteemi välja lülitamine

Süsteemi välja lülitamiseks vajutage nupule 🙆. Ekraanil jääb nähtavaks kellaaeg ja nädalapäev. Programmi ajutine või püsiv peatamine tühistatakse.

Automaatreziimi tagasipöördumiseks vajutage uuesti nupule 🙆.

1 2 3 4 5 8 7 Ð

#### 9. Puhkusereziim

See funktsioon kaitseb teie elamut külmumise eest pikemal äraolekul (1 kuni 99 päeva). Mõlemas tsoonis rakendub külmumise kaitse reziim. Teil tuleb sisestada äraoleku aeg selliselt, et

tagasitulekuks oleks temperatuur jälle normaalne.

Reziimi rakendamiseks on kaks võimalust.

1. Püsiv külmumise kaitse reziim.

Vajutage nupule 🗐

01 hakkab vilkuma.

Vajutage nupule  $\neg$ .

Ekraanile ilmub kiri Forc

Kinnitage nupuga 💌.

2. Külmumise kaitse reziimi rakendamine teatud päevadeks.

Vajutage nupule 🗐

01 hakkab vilkuma.

Sisestage äraoleku päevade arv (1 kuni 99) nupuga A. Jooksev päev loetakse päevaks 1. Kursor näitab teile

tuleku nädalapäeva. Kinnitamiseks vajutage nupule . Taimer lülitub automaatreziimi tagasi sisestatud perioodi lõppedes.

Reziimi katkestamiseks vajutage nupule 🛄 .

#### 10.Võimalikud seadistused

Seda seadistust on võimalik teha taimeri tagaküljel enne paigaldamist.

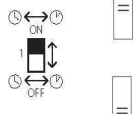

Automaatne suve/talveaja vahetus aktiveeritud.

Automaatne suve/talveaja vahetus aktiveerimata.

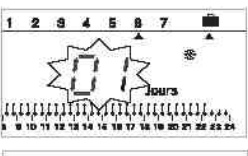

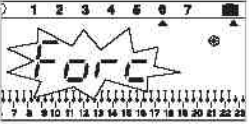

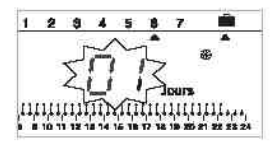

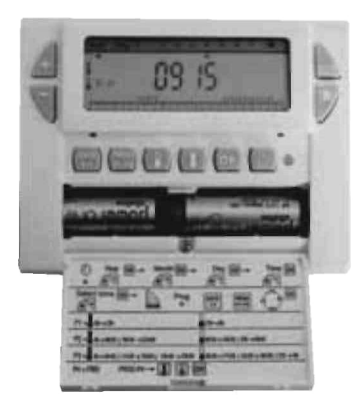

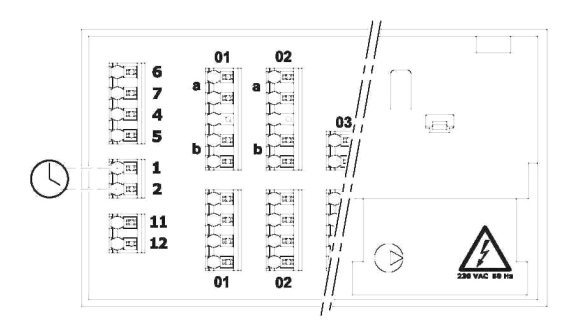

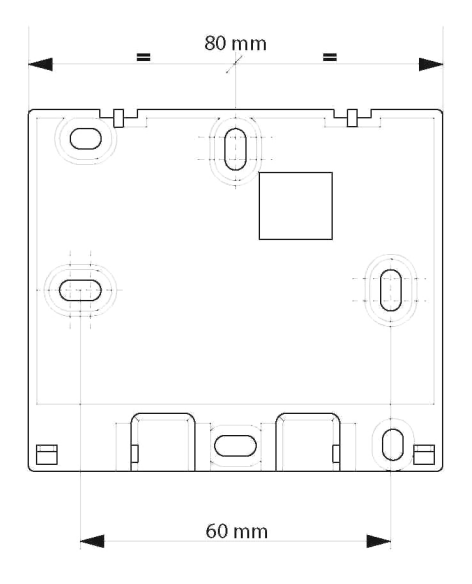

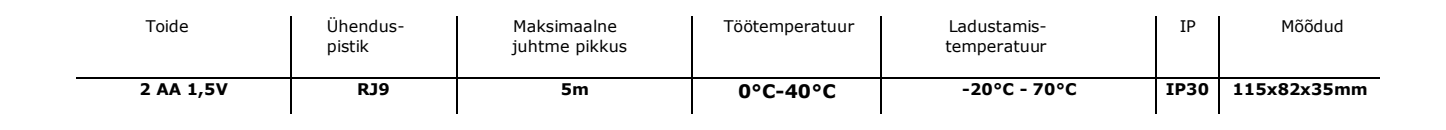

**Uponor Eesti OÜ** Peterburi tee 63b 11415 Tallinn T 605 2070, 605 2071
F 638 0867
E uponor@uponor.ee
W www.uponor.ee

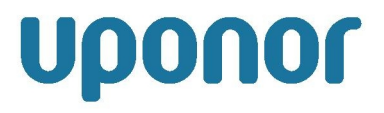